Configuration for printing to Pharos printer from your desk (for PCs).

- 1) Download the program for PCs from <u>https://drive.google.com/file/d/1xlkAskv3YiGLxOYuhjOKDnky1Cn\_s5O6/view?usp=sharing</u>
- 2) Install the program, now you can see a printer named 'Eco Evo Pharos Print Queue'.
- Create a firewall rule to allow incoming traffic to port 28021
  Control panel -> find 'Firewall & network protection' -> Advanced settings

| Pww Inbound Rule Wizard                                     |                                                                  |                             |  |  |
|-------------------------------------------------------------|------------------------------------------------------------------|-----------------------------|--|--|
| Protocol and Ports                                          |                                                                  |                             |  |  |
| Specify the protocols and ports to which this rule applies. |                                                                  |                             |  |  |
| Steps:                                                      |                                                                  |                             |  |  |
| Rule Type                                                   | Does this rule apply to TCP or UDP?                              |                             |  |  |
| Protocol and Ports                                          | TCP                                                              |                             |  |  |
| Action                                                      | ⊖ UDP                                                            |                             |  |  |
| Profile                                                     |                                                                  |                             |  |  |
| Name                                                        | Does this rule apply to all local ports or specific local ports? |                             |  |  |
|                                                             | ◯ All local ports                                                |                             |  |  |
|                                                             | Specific local ports:                                            | 28201                       |  |  |
|                                                             |                                                                  | Example: 80, 443, 5000-5010 |  |  |
|                                                             |                                                                  |                             |  |  |
|                                                             |                                                                  |                             |  |  |
|                                                             |                                                                  |                             |  |  |

4) When you print out to 'Eco Evo Pharos Print Queue', you get a pop-up where you have to type in your NetID and Password.

| Print Job Details                   |  |                                                                    |
|-------------------------------------|--|--------------------------------------------------------------------|
| Please enter your NetID             |  | This is the same username you<br>use to log into our workstations. |
| Please enter your NetID<br>password |  |                                                                    |
|                                     |  |                                                                    |
| <u>s</u>                            |  |                                                                    |
| Ling                                |  | Print Cancel                                                       |

Configuration for printing to Pharos printer from your desk (for MACs).

1) Download the program for MACs from

https://drive.google.com/file/d/1PkgZqMw4-ZIxnHjqU3jw8ECyMbXIzMDZ/view?usp=sharing

- 2) Install programs in the package in the order of
  - a. XeroxPrinterDrivers-10.6.0.1.1.1238328574.pkg
  - b. Popup.pkg
  - c. PrinterSetup.pkg

## The order is very important.

3) When you print out to 'Eco Evo Pharos Print Queue', you get a pop-up where you have to type in your NetID and Password.

\*\*\* Note:

Every student have \$75.00 credit, that equivalent to 1500 free pages for each semester (Spring and Fall).

If you need to view your print history or check your balance,

you may logon to <a href="https://print.stonybrook.edu">https://print.stonybrook.edu</a>